Gujarat Mineral Development Corporation Ltd (A Government of Gujarat Enterprise)

# HOW TO APPLY FOR

Brick and Roofing Tiles Online Registration application

# USER MANUAL Government of Gujarat

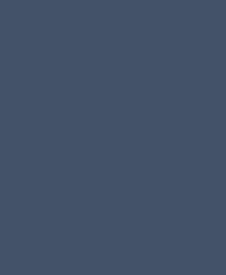

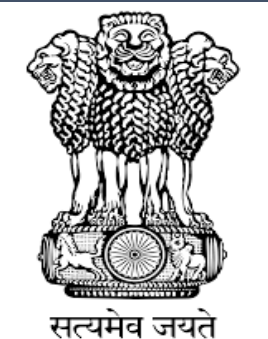

Government of Gujarat

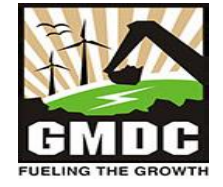

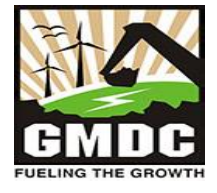

# <u>Step 1</u>:

When you open the website <u>https://gmdcsna.ncode.in/BMS/Login.aspx</u>, Home Page (as shown in Figure 1) would appear.

| GMDC<br>FUELING THE GROWTH | ineral Development Corporation<br>ujarat Enterprise) | Customer Online Registration                                                                                                    | Portal for Bricks                                |
|----------------------------|------------------------------------------------------|----------------------------------------------------------------------------------------------------|--------------------------------------------------|
|                            |                                                      | For Any Query Please Contact Customer Care No: 6357425636 635994         Login for Registered User         Enter User Name         Enter Password         Enter Mobile         Enter Mobile         Inter Captcha         Self-Registration: New Registration for Bricks         Industries | .7641 , Land Line No: 079-27912164, Email addres |
| Quick Links                | User Manual                                          |                                                                                                    |                                                  |

Figure 1: GMDC Home Page

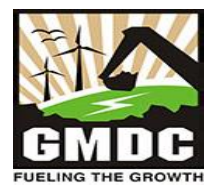

#### **Step 2:**

I. Click on 'Self-Registration' link to create new user credential for open new registration of Bricks & Roofing Industries as per shown in below Figure 2 (I).

|           | Gujarat Minera<br>(A Govt of Gujarat I | J Development Corporation | Custo                                                                     | omer Onli                    | ne Re                         | egistration Portal for Bricks                                   |
|-----------|----------------------------------------|---------------------------|---------------------------------------------------------------------------|------------------------------|-------------------------------|-----------------------------------------------------------------|
|           |                                        |                           | For Any Query P                                                           | lease Contact Cus            | stomer Ca                     | re No: 6357425636 6359947641 , Land Line No: 079-27912164, Emai |
|           |                                        |                           | Login for Re<br>Enter User Name<br>Enter Password<br>Enter Mobile<br>5515 | e<br>Enter Captcha<br>Log In | a<br>a<br>∂<br>∂<br>Dr Bricks |                                                                 |
| Quick Lin | iks                                    | User Manual               |                                                                           |                              |                               |                                                                 |
|           |                                        |                           | Developed by (n)Code                                                      | Solutions-A Div of G         | NFC Ltd.                      |                                                                 |

Figure 2 (I): Self Registration Link

II. After that user needs to fill all details of registration page with email and mobile verification for open new registration of Bricks & Roofing.

| Gujarat Mineral Development Corporation<br>(A Govt of Gujarat Enterprise)                                                         | nline Lignite Customer Registrations for Bricks |
|----------------------------------------------------------------------------------------------------|-------------------------------------------------|
| -SELECT-                                                                                                    | ~                                               |
| GSTIN No :"                                                                                                    | Name of Industry/User                           |
| PAN Number :*                                                                                                    | Upload PAN Document (Only .pdf, upto 5 MB):*    |
| Email Id :* ( Please Enter same OTP received in Mobile Number for Email verification<br>This is only for Gmail Account Holder!! ) | 1 also – Mobile No :*                           |
| Send OTP                                                                                                    | Send OTP                                        |

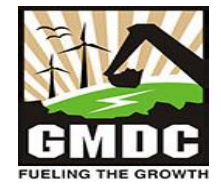

#### **Step 3:**

Click on 'Login' (as shown in Figure 3) in the below shown figure to proceed further with User Name of registered Mobile number and Password OTP base shown on the screen. Click on 'Login' to login to the portal.

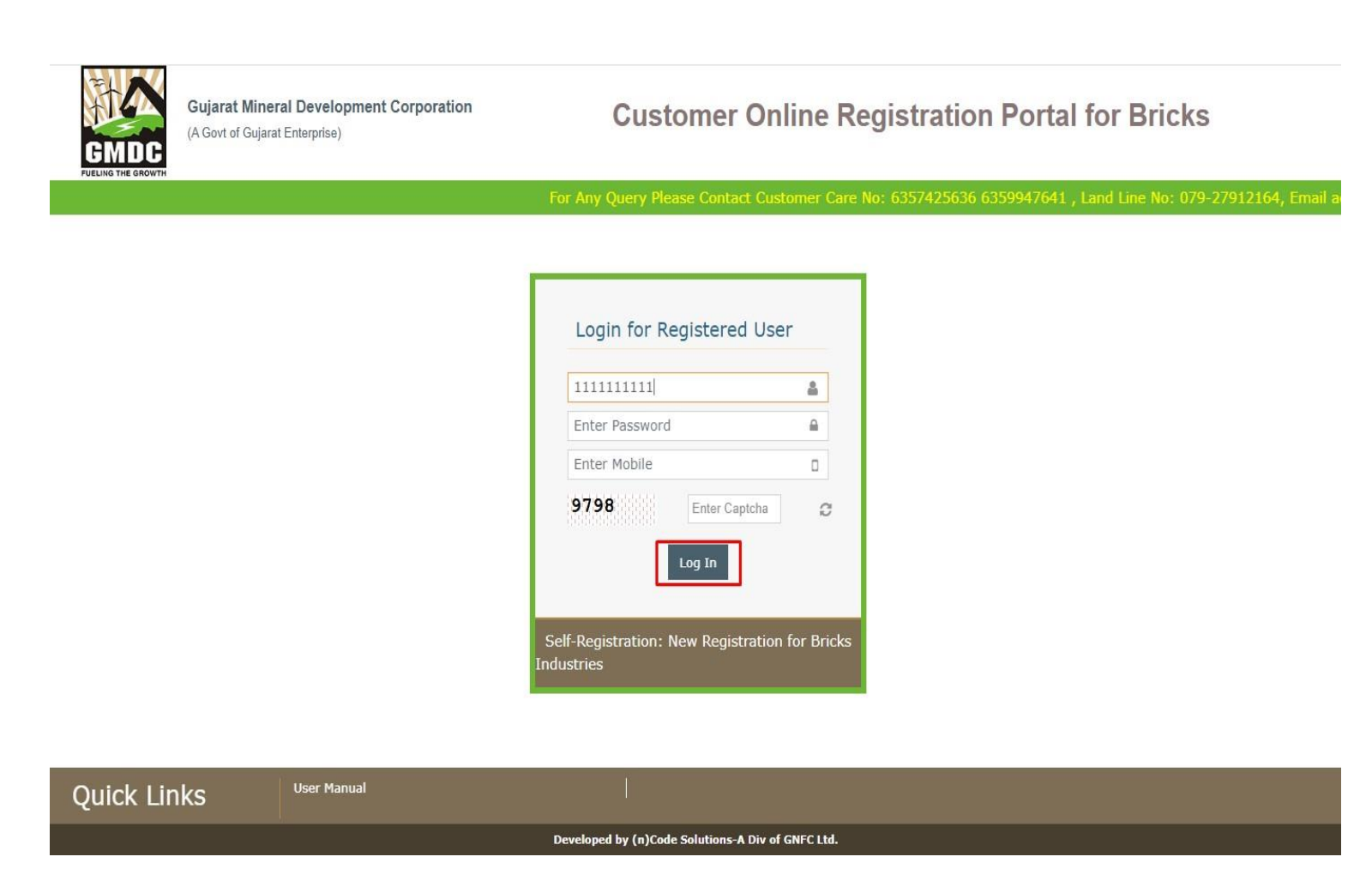

Figure 3: GMDC Client Login Page

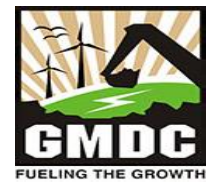

#### **Step 4**:

The User will be redirected to the dashboard and click on Registration and Capacity Assessment Form for further application as per shown in below Figure 4.

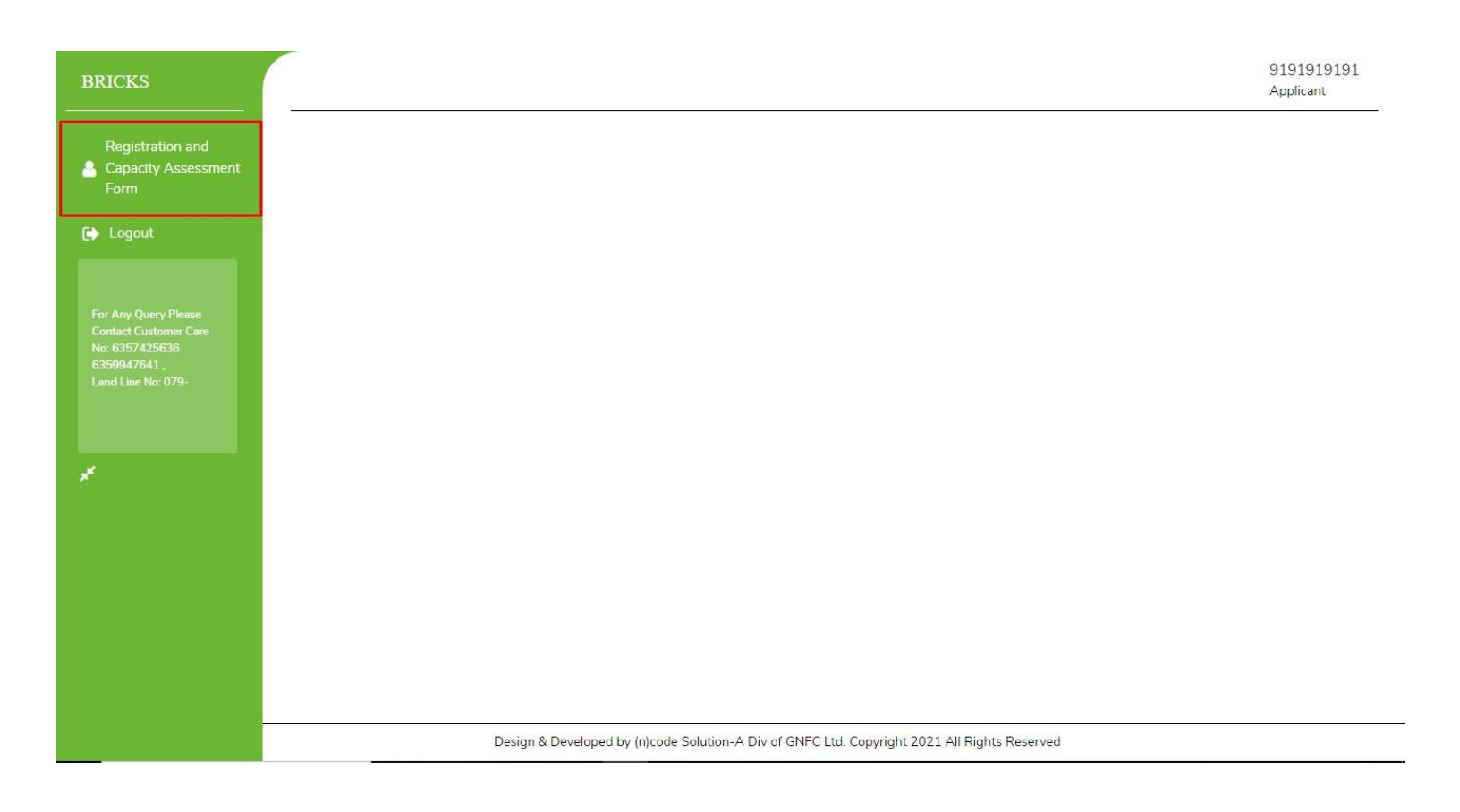

Figure 4: GMDC Client Dashboard

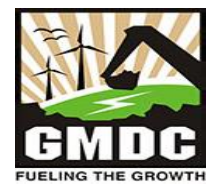

#### **Step 5:**

After that the user needs to click on 'Apply for new Registration capacity assessment' to open new application for Registration of Bricks & Roofing as per shown in below Figure 5.

| BRICKS                                                                                                    |                                                         |                                                      | 9191919191<br>Applicant |
|----------------------------------------------------------------------------------------------------|---------------------------------------------------------|------------------------------------------------------|-------------------------|
| Registration and<br>Capacity Assessment<br>Form                                                                    | Manage Registration and capacity assessment<br>Q Search | O Apply for new Registration and capacity assessment | Filter                  |
| 🕞 Logout                                                                                                    | No Records Found                                        |                                                      |                         |
| For Any Query Please<br>Contact Customer Care<br>No: 63579425636<br>6359947641,<br>Land Line No: 079-<br>27912164, |                                                         |                                                      |                         |

Figure 5: GMDC client Dashboard

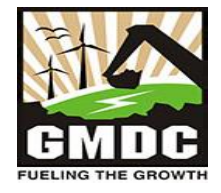

#### <u>Step 6:</u>

Once the user logged in to the portal, He / She needs to go to Create Registration Application. After there will be nine areas where applicant have to fill up the data as per shown in below Figure 6.

| BRICKS                                          |                                                                                                    | 91919<br>Applica                                                                                                    | 1919<br>nt |
|-------------------------------------------------|----------------------------------------------------------------------------------------------------|----------------------------------------------------------------------------------------------------|------------|
| Registration and<br>Capacity Assessment<br>Form | Registration And Capacity Assessment Form, Enrollment<br>General Data Financial Data Tax Declaration Details Production And Cons<br>Details of Authorized Person Fee Details Upload Supporting Documents | No :<br>umption Data [GPCB Permission Details [Bank Account Details]                                                                  |            |
|                                                 | Registration for the Period :*                                                                                                    | PAN No. :*                                                                                                    |            |
| Logout                                          | 2023-24                                                                                                    | AAACI1681G                                                                                                    |            |
|                                                 | Bricks Unit Name (As per GST) :*                                                                                                    | Type of Industries :*                                                                                                    |            |
| For Any Query Please<br>Contact Customer Care   | INDIAN OIL CORPORATION LTD                                                                                                    | BRICKS                                                                                                    | ~          |
| No: 6357425636<br>6359947641                    | Manufacturing Product Type :* ERP Number :*                                                                                                    | Bricks Unit Name as per ERP :*                                                                                                    |            |
| ť.                                              | MSME Registration Details<br>MSME Registration No (Ex. UDYAM-XX-00-0000000) :*                                                                                                    | MSME Registration Date :*                                                                                                    |            |
|                                                 | LIDVANA OF                                                                                                    |                                                                                                    |            |
|                                                 | UDYAM GJ                                                                                                    |                                                                                                    |            |
|                                                 | MSME Category :*                                                                                                    | MSME(Udyam) Certificate :(Upto 5 MB,.pdf)*                                                                                            |            |
|                                                 | MSME Category :*<br>-MSME TYPE-                                                                                                    | MSME(Udyam) Certificate :(Upto 5 MB,.pdf)"<br>Choose File NO FILE CHOSEN                                                              | 0          |
|                                                 | UDYAM GJ<br>MSME Category :"<br>-MSME TYPE-                                                                                                    | MSME(Udyam) Certificate :(Upto 5 MB,.pdf)*<br>Choose File NO FILE CHOSEN Taluka :*                                                    | 6          |
|                                                 | UDYAM GJ<br>MSME Category :"<br>-MSME TYPE-<br>Registered office Address<br>District :"<br>-SELECT-                                                                                                    | MSME(Udyam) Certificate :(Upto 5 MB,.pdf)" Choose File NO FILE CHOSEN Taluka :"                                                       | 6          |
|                                                 | UDYAM GJ<br>MSME Category :"<br>-MSME TYPE-<br>Registered office Address<br>District :"<br>-SELECT-<br>Village :"                                                                                        | MSME(Udyam) Certificate :(Upto 5 MB,.pdf)"<br>Choose File NO FILE CHOSEN<br>Taluka :"<br>Address Line (ઇંટ ભઠ્ઠાનું પુરુ સરનાર્યુ): " | 2          |

Figure 6: GMDC Registration Application

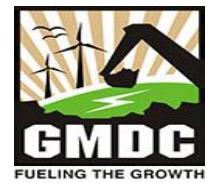

#### <u>Step 7:</u>

User can then fill the application and click on Save and next if user wants to save intermediately. Few fields comeauto-filled from the User Registration.

|                     |                                                                                                    |                          |                                               |                      |                                       | Aŗ                                  | plicant   |
|---------------------|----------------------------------------------------------------------------------------------------|--------------------------|-----------------------------------------------|----------------------|---------------------------------------|-------------------------------------|-----------|
| Registration and    | Registration And Capacity As                                                                        | ssessment Fo             | rm, Enrollment No                             | D:                   | rmission Details Bank (               | Account Details                     |           |
| Capacity Assessment | Details of Authorized Person Fee Deta                                                               | ails Upload Supp         | orting Documents                              |                      |                                       | lecount Details]                    |           |
| Logout              | Details related to CCA / CTE / NOC, etc<br>Certificates Details Other Releva<br>Certificate Type :* | c.<br>nt Documents       |                                               | CCA/NOC No :*        |                                       |                                     |           |
|                     | -SELECT-                                                                                            |                          | ~                                             |                      |                                       |                                     |           |
|                     | Date of Issue :*                                                                                    |                          |                                               | Valid Upto Date :    |                                       |                                     |           |
| Any Aliery Please   | Name of Product :*                                                                                  |                          |                                               | GPCB Certificate     | :(Upto 10 MB,.pdf)*                   |                                     |           |
|                     |                                                                                                    |                          |                                               | Choose File NC       | FILE CHOSEN                           |                                     | 4         |
|                     | Maximum Production Capacity                                                                         |                          |                                               |                      |                                       |                                     |           |
|                     | Instrument Name as per GPCB •                                                                       | Fuel Type as<br>per GPCB | Capacity/size of<br>Instrument as per<br>GPCB | Quantity as per GPCB | Quantity (in MT /<br>Day) as per GPCB | Instrument Capacity<br>in Month(MT) | Delete    |
|                     | -SELECT-                                                                                            | -SELEC1 🗸                |                                               | 0                    | 0                                     | 0                                   |           |
|                     | Total Instrument Capacity in Mont                                                                   | h                        |                                               |                      |                                       | Add New Reco                        | ord Detai |
|                     | 0.000                                                                                               |                          |                                               |                      | Г                                     | 6                                   |           |
|                     |                                                                                                    |                          |                                               |                      |                                       | Save & Next                         |           |

Figure 7: GMDC Registration Application

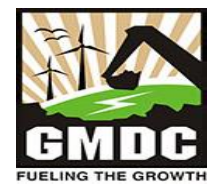

#### <u>Step 8:</u>

Once all fields of the all tabs are filled, the Continue or Submit button at the end of the page or tab gets enabled. User click on submit button for the registration application submission to the GMDC department.

|    | Document Description |   |                            |          |
|----|----------------------|---|----------------------------|----------|
| 1  | SELF DECLARATION     | * | Choose File No file chosen | Upload & |
| 2  | SELECT               | ~ | Choose File No file chosen | Upload & |
| 3  | SELECT               | • | Choose File No file chosen | Upload & |
| 4  | SELECT               | ~ | Choose File No file chosen | Upload & |
| 5  | SELECT               | ~ | Choose File No file chosen | Upload & |
| 6  | SELECT               | * | Choose File No file chosen | Upload & |
| 7  | SELECT               | ~ | Choose File No file chosen | Upload & |
| 8  | SELECT               | ~ | Choose File No file chosen | Upload & |
| 9  | SELECT               | ~ | Choose File No file chosen | Upload & |
| 10 | SELECT               | ~ | Choose File No file chosen | Upload & |

Figure 8: GMDC Registration Application

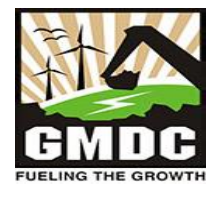

### <u>Step 9:</u>

Application Status is updated to "In Process" on dashboard. The status gets automatically updated asper the process.

| BRICKS                                          |                     |                                      |                                      |                      | 7897897897<br>Applicant |
|-------------------------------------------------|---------------------|--------------------------------------|--------------------------------------|----------------------|-------------------------|
| Registration and<br>Capacity Assessment<br>Form | Manage Registration | n and capacity assessment            | Apply for new Regi                   | istration and capaci | ty assessment<br>Tilter |
| 🕞 Logout                                        | Application No      | Application Date                     | District Name                        | Status               | 🗘 Action 👻              |
|                                                 | 232400001           | 27-Sep-2023                          | AHMEDABAD                            | In Process           | •                       |
| For Any Query Please<br>Contact Customer Care   |                     |                                      |                                      |                      |                         |
|                                                 |                     |                                      |                                      |                      |                         |
|                                                 |                     | Design & Developed by (n)code Soluti | on-A Div of GNFC Ltd. Copyright 2021 | All Rights Reserved  |                         |

Figure 9: GMDC client Dashboard

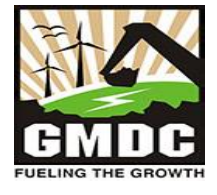

# <u>Step 10:</u>

### User can click on view icon to view submitted application.

| RICKS                                           |                    |                                      |                                                                                                    |                       |               | 789789789<br>Applicant |
|-------------------------------------------------|--------------------|--------------------------------------|----------------------------------------------------------------------------------------------------|-----------------------|---------------|------------------------|
| Registration and<br>Capacity Assessment<br>Form | Manage Registratio | n and capacity assessment            | Apply for new Registered and the second second s | gistration and capaci | ty assessment | <b>T</b> Filter        |
| Logout                                          | Application No     | Application Date                     | District Name                                                                                                    | Status                | 🛠 Action 👻    |                        |
|                                                 | 232400001          | 27-Sep-2023                          | AHMEDABAD                                                                                                    | In Process            | ۹ 🖨           |                        |
| A O                                             |                    |                                      |                                                                                                    |                       |               |                        |
| r Any Query Please                              |                    |                                      |                                                                                                    |                       |               |                        |
|                                                 |                    |                                      |                                                                                                    |                       |               |                        |
|                                                 |                    |                                      |                                                                                                    |                       |               |                        |
|                                                 |                    |                                      |                                                                                                    |                       |               |                        |
|                                                 |                    |                                      |                                                                                                    |                       |               |                        |
|                                                 |                    |                                      |                                                                                                    |                       |               |                        |
|                                                 |                    | Design & Developed by (n)code Soluti | on-A Div of GNEC Ltd. Convright 202                                                                                                    | 1 All Pights Reserved |               |                        |

Figure 10: GMDC client Dashboard

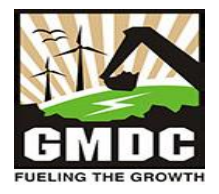

### Step 11:

I. If query comes, user can view the query through View Application History link and can reply through edit icon in Action column. While replying, for replacing contains/documents, where cross is not available, one can delete icon click the name of the previous attachment to upload new attachment.

| BRICKS                                           |                     |                           |                    |                       |               | 7897897897<br>Applicant |
|--------------------------------------------------|---------------------|---------------------------|--------------------|-----------------------|---------------|-------------------------|
| Registration and<br>Capacity Assessment<br>Form  | Manage Registration | n and capacity assessment | Apply for new Regi | istration and capacit | ty assessment | ▼ Filter                |
| E Logout                                         | Application No      | Application Date          | District Name      | Status                | 👽 Action 🝷    |                         |
| 27912164,<br>Ernal address :<br>sales@ymdchd.com | 232400001           | 18-Sep-2023               | AHMEDABAD          | Pending               | A             |                         |
|                                                  |                     |                           |                    |                       |               |                         |

#### Figure 11: GMDC client Dashboard

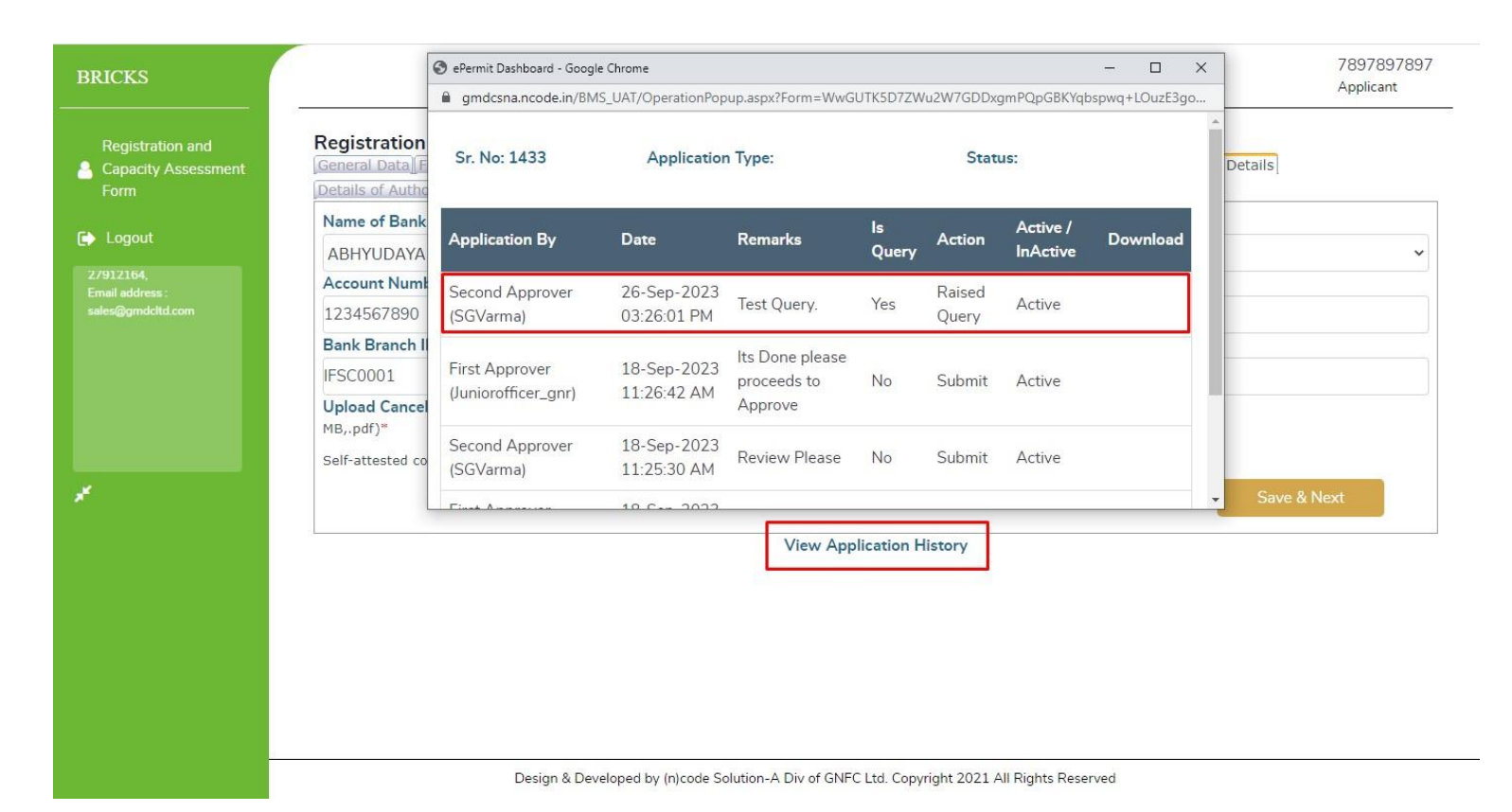

Figure 11: GMDC Registration Application

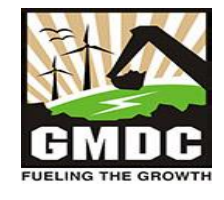

# Step 12:

# Application Status is updated to Approved if application is approved by GMDC Department.

| BRICKS                                                                                                    |                    |                                        |                                      |                       | 7897897<br>Applicant    |
|----------------------------------------------------------------------------------------------------|--------------------|----------------------------------------|--------------------------------------|-----------------------|-------------------------|
| Registration and<br>Capacity Assessment<br>Form                                                                  | Manage Registratio | n and capacity assessment              | O Apply for new Reg                  | gistration and capaci | ty assessment<br>Tilter |
| C Logout                                                                                                    | Application No     | Application Date                       | District Name                        | Status                | 🕏 Action 👻              |
| For Any Query Please<br>Contact Customer Care<br>No: 6357425636<br>6359947641,<br>Land Line No: 079-<br>27019164 | 232400001          | 27-Sep-2023                            | AHMEDABAD                            | Approved              |                         |
|                                                                                                    |                    | Design & Developed by (n)code Solution | on-A Div of GNFC Ltd. Copyright 202: | 1 All Rights Reserved |                         |

Figure 12: GMDC client Dashboard